# Konfigurieren der Anrufaufzeichnung mit MediaSense

## Inhalt

Einleitung Voraussetzungen Anforderungen Verwendete Komponenten Konfigurieren Detaillierte Konfigurationsschritte 1. Integration der CUCM- und MediaSense-Server 2. Aktivieren Sie die Aufzeichnung auf dem Telefon. Überprüfung 3. Aufnahmen abrufen Fehlerbehebung Verwandte Diskussionen in der Cisco Support Community

# Einleitung

In diesem Dokument werden die Integrationsschritte zwischen dem Cisco Unified Communications Manager (CUCM) und den MediaSense-Servern beschrieben. Außerdem werden die Schritte erläutert, die erforderlich sind, um die Aufzeichnung auf einem Telefon zu aktivieren und die aufgezeichneten Anrufe abzurufen.

# Voraussetzungen

#### Anforderungen

Cisco empfiehlt, dass Sie über Kenntnisse in folgenden Bereichen verfügen:

- CUCM
- MediaSense

#### Verwendete Komponenten

Die Informationen in diesem Dokument basieren auf folgenden Software-Versionen:

• CUCM-Version 10.5.2.10000-5

MediaSense Version 10.0.1.10000-95

Die Informationen in diesem Dokument beziehen sich auf Geräte in einer speziell eingerichteten Testumgebung. Alle Geräte, die in diesem Dokument benutzt wurden, begannen mit einer gelöschten (Nichterfüllungs) Konfiguration. Wenn Ihr Netz Live ist, überprüfen Sie, ob Sie die mögliche Auswirkung jedes möglichen Befehls verstehen.

# Konfigurieren

Der Einrichtungsprozess umfasst folgende Schritte:

#### Schritt 1: Integration der CUCM- und MediaSense-Server

#### MediaSense-Konfigurationsschritte

- 1. Führen Sie den Mediasense Setup Wizard (Mediasense-Einrichtungsassistent) aus.
- 2. Konfigurieren eines Anwendungsbenutzers auf der Benutzeroberfläche der CUCM-Verwaltung
- 3. Geben Sie im Assistenten den erstellten Anwendungsbenutzer als AXL-Benutzer an, und wählen Sie den CUCM-Server aus.
- 4. Wählen Sie den CUCM-Endbenutzer in der MediaSense API-Benutzerkonfiguration aus. Diese Benutzer haben die Berechtigung, die aufgezeichneten Anrufe anzuhören.

#### CUCM-Konfigurationsschritte

- 5. Erstellen Sie ein Aufzeichnungsprofil.
- 6. Erstellen Sie einen SIP-Trunk, und verweisen Sie ihn auf den MediaSense-Server.

7. Erstellen Sie ein Routenmuster für die Aufzeichnungsprofilnummer, und verweisen Sie es auf den MediaSense SIP-Trunk.

#### Schritt 2: Aktivieren der Aufzeichnung auf dem Telefon

- 1. Wählen Sie auf der Seite "Phone Configuration" (Telefonkonfiguration) in der Dropdown-Liste für das Feld Built In Bridge (BIB) die Option **On (Ein) aus,** und aktivieren Sie diese Option, und ordnen Sie den Endbenutzer zu.
- 2. Wählen Sie auf der Seite "Directory Number Configuration" (Konfiguration der Verzeichnisnummer) die Option Automatic Call Recording Enabled (Automatische Anrufaufzeichnung aktiviert) aus der Dropdown-Liste für das Feld Recording Option (Aufzeichnungsoption) aus, und ordnen Sie das Aufzeichnungsprofil zu.
- 3. Ordnen Sie das Telefon auf der Seite "Endbenutzer" zu.

#### Schritt 3: Überprüfung (Abruf der Aufzeichnungen)

- 1. Melden Sie sich mit den Anmeldeinformationen des Endbenutzers bei der Seite "Cisco MediaSense Search and Play" an.
- 2. Im Abschnitt "Recent Call" (Letzter Anruf) finden Sie die aufgezeichneten Anrufe.

#### Detaillierte Konfigurationsschritte

1. Integration der CUCM- und MediaSense-Server

#### MediaSense-Konfigurationsschritte

Schritt 1: MediaSense-Einrichtungsassistent ausführen

Nachdem Sie MediaSense erfolgreich in VMware installiert haben, greifen Sie über den Webbrowser auf die MediaSense IP-Adresse zu, und klicken Sie auf den Cisco MediaSense-Hyperlink. Dieses Bild zeigt die MediaSense-Webseite.

Installed Applications
Cisco MediaSense
Cisco MediaSense Search and Play

Die Seite des MediaSense-Einrichtungsassistenten wird angezeigt und hilft bei der Integration von MediaSense in den CUCM. Klicken Sie auf die Schaltfläche **Weiter**. Dieses Bild zeigt die Seite des MediaSense Setup Wizard (MediaSense-Einrichtungsassistent)

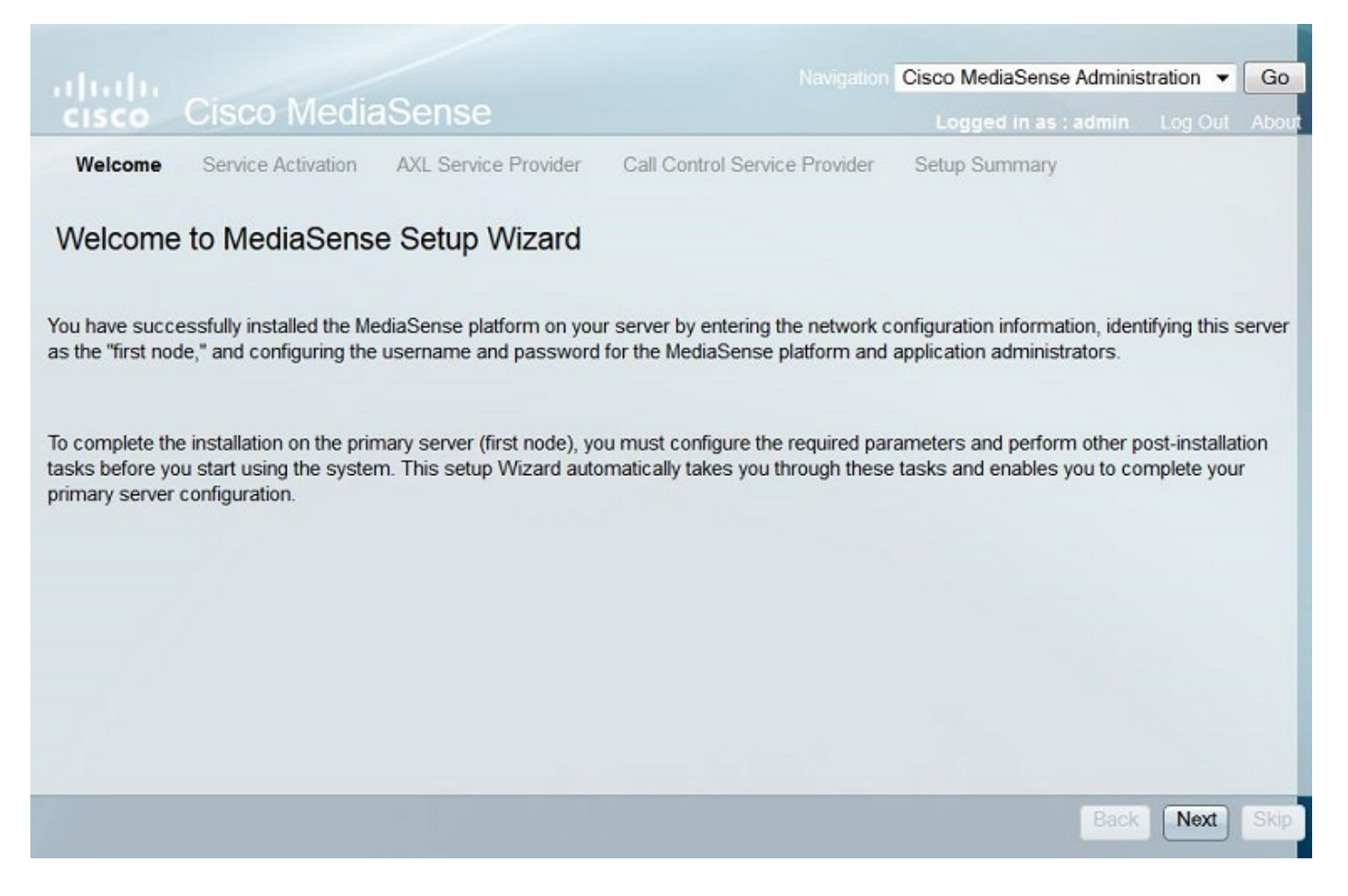

Auf der nächsten Seite wird der Status aller Dienste auf dem MediaSense-Server angezeigt. Klicken Sie auf die Schaltfläche **Weiter**. Dieses Bild zeigt den Status aller Dienste von MediaSense.

| ahaha     |                    |                      | Navigation (                 | Cisco MediaSense Adminis | o MediaSense Administration 👻 |       |  |
|-----------|--------------------|----------------------|------------------------------|--------------------------|-------------------------------|-------|--|
| CISCO     | Cisco Media        | Sense                |                              | Logged in as : admin     | Log Out                       | About |  |
| ✓ Welcome | Service Activation | AXL Service Provider | Call Control Service Provide | er Setup Summary         |                               |       |  |

#### MediaSense Service Activation

The system automatically begins enabling all MediaSense features services in this step. This process will take some time. If a service is not enabled, an error state is displayed for that service. If the Database Service or the Configuration Service displays an error, you must first correct the error and re-login to restart the initial setup. If any other service displays an error, you can continue with the setup and fix the errors after the setup is completed. Be aware that your system will not be in full service until you fix these issues.

Do not use the **BROWSER** back, stop or reload buttons during service activation. Interrupting the process causes corruption that will require re-starting the entire installation process.

| Cisco MediaSense Database Service         | Enabled |
|-------------------------------------------|---------|
| Cisco MediaSense Configuration Service    | Enabled |
| Cisco MediaSense API Service              | Enabled |
| Cisco MediaSense Media Service            | Enabled |
| Cisco MediaSense Call Control Service     | Enabled |
| Cisco MediaSense Storage Management Agent | Enabled |

Schritt 2: Konfigurieren eines Anwendungsbenutzers auf der Seite "CUCM-Administration"

Erstellen Sie einen Anwendungsbenutzer auf dem CUCM-Server, und weisen Sie ihm alle Rollen zu. Fügen Sie diesen Benutzer dem MediaSense-Server hinzu. Dieses Bild zeigt die Seite **Application User Configuration** (Anwendungsbenutzerkonfiguration) des CUCM-Servers.

Back

Next

| cisco      | Cisco Un<br>For Cisco Unifi | ified CM Administration                         |                             |
|------------|-----------------------------|-------------------------------------------------|-----------------------------|
| System 💌   | Call Routing 🔻              | Media Resources  Advanced Features  Application | <ul> <li>User Ma</li> </ul> |
| Applicatio | n User Configu              | ration                                          |                             |
| Save       | X Delete                    | Copy 🕂 Add New                                  |                             |
| Applicatio | on User Informa             | ation                                           |                             |
| User ID*   |                             | aximediasense                                   | Edit C                      |
| Password   |                             | •••••                                           |                             |
| Confirm Pa | assword                     |                                                 |                             |
| Digest Cre | dentials                    |                                                 |                             |
| Confirm Di | igest Credentials           |                                                 |                             |
| BLF Preser | nce Group*                  | Standard Presence group                         |                             |
| Accept     | Presence Subscr             | ription                                         |                             |

| Groups | Admin-3rd Party API                                                          | ~ |     |              |                  |
|--------|------------------------------------------------------------------------------|---|-----|--------------|------------------|
|        | Application Client Users                                                     | E |     | U.           | Add to Access Co |
|        | Standard Audit Users<br>Standard CAR Admin Users<br>Standard CCM Admin Users | - | Vie | w Details    | Remove from Acc  |
| Roles  | Standard AXL API Access                                                      |   | *   |              |                  |
|        | Standard Admin Rep Tool Admin                                                |   | Ξ   |              |                  |
|        | Standard Audit Log Administration<br>Standard CCM Admin Users                |   |     |              |                  |
|        | Standard CCM End Users                                                       |   | ٣   | View Details |                  |

Schritt 3: Geben Sie im Assistenten den erstellten Anwendungsbenutzer als AXL-Benutzer an, und wählen Sie den CUCM-Server aus. Dieses Bild zeigt die Seite MediaSense AXL Service Provider.

|                                                                           |                                                          |                                  | ooo MadiaCanaa Adminis    | tration     | 0      |
|---------------------------------------------------------------------------|----------------------------------------------------------|----------------------------------|---------------------------|-------------|--------|
| cisco Cisco Med                                                           | liaSense                                                 | Navigation CI                    | Logged in as : admin      | Log Out     | Abo    |
| Velcome 🗸 Service Activation                                              | AXL Service Provider                                     | Call Control Service Provider    | Setup Summary             |             |        |
| MediaSense AXI. Sen                                                       | vice Provider                                            |                                  |                           |             |        |
| NeulaGense AXL Gen                                                        | vice Frovider                                            |                                  |                           |             |        |
| this step, you configure the Unifie<br>alidated and saved to the database | ed CM AXL Service Provider for<br>e when you click Next. | MediaSense. Click Next after you | review the information. T | he informat | ion is |
|                                                                           |                                                          |                                  |                           |             |        |
| AXL Service Provider Configu                                              | ration                                                   |                                  |                           |             |        |
| * AXL Service Provider                                                    | 10.106.122.174                                           |                                  |                           |             |        |
| <ul> <li>AXL Username</li> </ul>                                          | axImediasense                                            |                                  |                           |             |        |
| AXL User Password                                                         | ••••                                                     |                                  |                           |             |        |
| <ul> <li>= Deguired fields</li> </ul>                                     |                                                          |                                  |                           |             |        |
| - rrequired fields                                                        |                                                          |                                  |                           |             |        |
|                                                                           |                                                          |                                  |                           |             |        |
|                                                                           |                                                          |                                  |                           |             |        |
|                                                                           |                                                          |                                  |                           |             |        |
|                                                                           |                                                          |                                  |                           |             |        |
|                                                                           |                                                          |                                  |                           |             |        |
|                                                                           |                                                          |                                  |                           |             |        |
|                                                                           |                                                          |                                  |                           |             |        |
|                                                                           |                                                          |                                  |                           |             |        |
|                                                                           |                                                          |                                  |                           |             |        |

Alle CUCM-Server werden im Feld Available Call Control Service Providers (Verfügbare Dienstanbieter für die Anrufsteuerung) angezeigt. Dieses Bild zeigt die Seite MediaSense Call Control Service Provider.

|                                                       | Navination C                  | isoo MediaSense Adminis              | tration 💌 Go |
|-------------------------------------------------------|-------------------------------|--------------------------------------|--------------|
| cisco Cisco MediaSense                                |                               | Logged in as : admin                 | Log Out Abo  |
| ✓ Welcome ✓ Service Activation ✓ AXL Service Provider | Call Control Service Provider | Setup Summary                        |              |
| MediaSense Call Control Service Provide               | er                            |                                      |              |
| Call Control Service Provider Configuration           |                               |                                      |              |
| Available Call Control Service<br>Providers           |                               | Selected Call Control S<br>Providers | Service      |
| 10.106.122.174<br>10.106.122.175                      |                               | *                                    |              |
|                                                       |                               | -                                    |              |
|                                                       |                               |                                      |              |
|                                                       |                               |                                      |              |
|                                                       |                               |                                      |              |
|                                                       |                               | Back                                 | Next         |
|                                                       |                               |                                      |              |

Verschieben Sie die erforderlichen Server in das Feld **Selected Call Control Service Providers** (Ausgewählte Anrufsteuerungsdienstanbieter). Dieses Bild zeigt die ausgewählten Service Provider für die Anrufsteuerung.

| sco MediaSense Adminis             | tration 💌                                                                                                    | Go                                                                                                    |
|------------------------------------|----------------------------------------------------------------------------------------------------|----------------------------------------------------------------------------------------------------|
| Logged in as : admin               | Log Out                                                                                                    | About                                                                                                    |
| Setup Summary                      |                                                                                                    |                                                                                                    |
|                                    |                                                                                                    |                                                                                                    |
|                                    |                                                                                                    |                                                                                                    |
| Selected Call Control<br>Providers | Service                                                                                                    |                                                                                                    |
| .174                               |                                                                                                    | •                                                                                                    |
| Back                               | Next                                                                                                    | Skip                                                                                                    |
|                                    | Sco MediaSense Adminis<br>Logged in as : admin<br>Setup Summary<br>Selected Call Control :<br>Providers<br>.174<br>.175<br>.174<br>.175<br> | Sco MediaSense Administration Control Security Setup Summary  Setup Summary  Selected Call Control Service Providers  .174 .175 |

Die Setup-Zusammenfassung wird angezeigt. Klicken Sie auf die Schaltfläche **Fertig**, um den Setup-Assistenten abzuschließen. Dieses Bild zeigt die Seite **MediaSense Setup Summary** (**Zusammenfassung**).

| Navigation                                                                                                    | Cisco MediaSense Administration - Go      |
|----------------------------------------------------------------------------------------------------|-------------------------------------------|
| cisco Cisco MediaSense                                                                                                    | Logged in as : admin Log Out About        |
| ✓ Welcome ✓ Service Activation ✓ AXL Service Provider ✓ Call Control Service Provider                                                                                                    | Setup Summary                             |
| MediaSense Setup Summary                                                                                                    |                                           |
| You have now completed the post-installation setup for your primary server.                                                                                                    |                                           |
| You have successfully configured the following services:                                                                                                    |                                           |
| <ul> <li>Cisco MediaSense Storage Management Agent</li> <li>Cisco MediaSense Call Control Service</li> <li>Cisco MediaSense Database Service</li> <li>Cisco MediaSense API Service</li> <li>Call Control Service Provider Configuration</li> <li>Cisco MediaSense Media Service</li> <li>Cisco MediaSense Configuration Service</li> </ul> |                                           |
| To continue with your configuration, you click "Done" to go directly to MediaSense Administration.                                                                                                    |                                           |
| If you have not configured the SIP trunk, Route Group, Route List, and Recording Profile in Unified 10.106.122.174 to complete the configuration                                                                                                    | d CM, click the Unified CM Administration |
|                                                                                                    |                                           |
|                                                                                                    |                                           |
|                                                                                                    | Back Done                                 |

Schritt 4: Wählen Sie in der MediaSense API-Benutzerkonfiguration den CUCM-Endbenutzer aus.

Melden Sie sich auf der Seite **MediaSense Administration (MediaSense-Administration**) an. Dieses Bild zeigt die MediaSense-Administrationsseite.

# cisco Cisco MediaSense

Navigation Cisco MediaSense Administration - Go

Logged in as : admin Log Out About

Varning: This hardware configuration is not supported by MediaSense. Only a very limited number of resources will be available. This installation may only be used for demo or lab purposes.

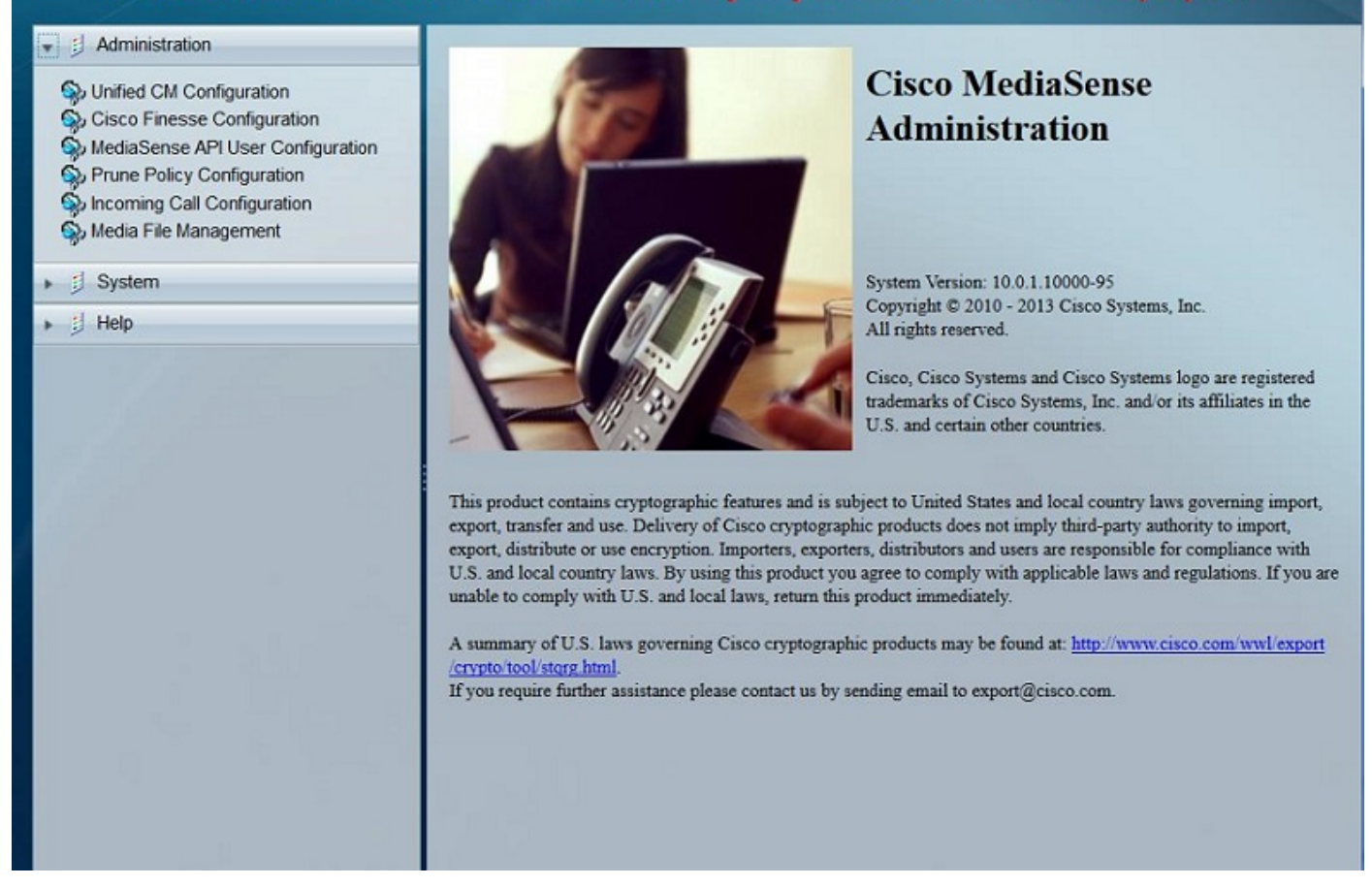

Verschieben Sie auf der Registerkarte **MediaSense API User Configuration** die erforderlichen Endbenutzer im Feld **Available Unified CM** Users in das Feld **MediaSense API Users**. Diese Benutzer haben die Berechtigung, die aufgezeichneten Anrufe anzuhören. Die meisten dieser Benutzer sind die Administratoren, die Teamleiter oder die Supervisoren im Unternehmen. Dieses Bild zeigt die Seite "MediaSense API User Configuration".

| cisco Cisco MediaSense                                                                                             | 2                                                                                                    | Navigation Cisco MediaSense Administration  Go Logged in as : admin Log Out About |
|----------------------------------------------------------------------------------------------------|----------------------------------------------------------------------------------------------------|-----------------------------------------------------------------------------------|
| Warning: This hardware confi<br>be availa                                                                          | guration is not supported by MediaSense. Only a v<br>ble. This installation may only be used for demo o | ery limited number of resources will<br>r lab purposes.                           |
| 👻 🗐 Administration                                                                                                 | MediaSense API User Configuration                                                                       |                                                                                   |
| Unified CM Configuration     Cisco Finesse Configuration     IdediaSense API User Configuration                    | 🕞 Save 🔏 Reset<br>Back to User List                                                                     |                                                                                   |
| <ul> <li>Prune Policy Configuration</li> <li>Incoming Call Configuration</li> <li>Media File Management</li> </ul> | Search for Available Unified CM Users                                                                   |                                                                                   |
| ▶                                                                                                    | Manage MediaSense Users                                                                                 |                                                                                   |
| ▶ jj Help                                                                                                    | Available Unified CM Users                                                                              | MediaSense API Users                                                              |
|                                                                                                    | TEST2<br>23243324324<br>test1<br>324243242<br>3424324                                                   | cisco                                                                             |

#### CUCM-Konfigurationsschritte

Schritt 5: Erstellen eines Aufzeichnungsprofils

- 1. Melden Sie sich bei der CUCM-Verwaltungsseite an.
- 2. Navigieren Sie zu Device > Device Settings > Recording Profile.
- 3. Neues Aufzeichnungsprofil hinzufügen

Dieses Bild zeigt die Seite "Recording Profile Configuration".

| CISCO Unified CM Administration<br>For Cisco Unified Communications Solutions |                                                  |                              |          |             |        |  |
|-------------------------------------------------------------------------------|--------------------------------------------------|------------------------------|----------|-------------|--------|--|
| System 💌                                                                      | Call Routing  Media                              | Resources  Advanced Features | Device 💌 | Application | User N |  |
| Recording                                                                     | Profile Configuratio                             | n                            |          |             |        |  |
| Save                                                                          | X Delete Cop                                     | by 🕂 Add New                 |          |             |        |  |
| Status<br>Statu                                                               | us: Ready<br>g Profile Information               |                              |          |             |        |  |
| Name*                                                                         |                                                  | MediaSense                   |          |             |        |  |
| Recording                                                                     | Recording Calling Search Space International_CSS |                              |          |             |        |  |
| Recording                                                                     | Destination Address *                            | 7878                         |          |             |        |  |
| Save                                                                          | Delete Copy                                      | Add New                      |          |             |        |  |

Schritt 6: Erstellen Sie einen SIP-Trunk, und verweisen Sie ihn auf den MediaSense-Server.

- 1. Navigieren Sie auf der Seite "CUCM Administration" zu Device > Trunk.
- 2. Hinzufügen eines neuen SIP-Trunks

Dieses Bild zeigt die Seite "SIP-Trunk-Konfiguration".

| Cisco Unified CM<br>For Cisco Unified Communica                                                   | Administration           |                                                     |                   |                            |
|---------------------------------------------------------------------------------------------------|--------------------------|-----------------------------------------------------|-------------------|----------------------------|
| System      Call Routing      Media Resources                                                     | Advanced Features •      | Device - Application -                              | User Management 👻 | Bulk Administration - Help |
| Trunk Configuration                                                                               |                          |                                                     |                   |                            |
| 🔜 Save 🗙 Delete 🎦 Reset 🕂                                                                         | Add New                  |                                                     |                   |                            |
| Device Information                                                                                |                          |                                                     |                   |                            |
| Product:                                                                                          |                          | SIP Trunk                                           |                   |                            |
| Device Protocol:                                                                                  |                          | SIP                                                 |                   |                            |
| Trunk Service Type                                                                                |                          | None(Default)<br>MediaSenseTrunk<br>MediaSenseTrunk |                   |                            |
| Device Name*                                                                                      |                          |                                                     |                   |                            |
| Description                                                                                       |                          |                                                     |                   |                            |
| Device Pool*                                                                                      |                          | Default                                             | *                 |                            |
| Common Device Configuration                                                                       |                          | < None >                                            | -                 |                            |
| Call Classification*                                                                              |                          | Use System Default                                  | •                 |                            |
| -SIP Information<br>Destination<br>Destination Address is an SRV<br>Destination Address is an SRV | ldress                   | Destina                                             | tion Address IPv6 | Destinati                  |
| 1* 10.106.122.178                                                                                 |                          |                                                     |                   | 5060                       |
| MTP Preferred Originating Codec*                                                                  | 711ulaw                  |                                                     | ¥                 |                            |
| BLF Presence Group*                                                                               | Standard Presence group  |                                                     | -                 |                            |
| SIP Trunk Security Profile*                                                                       | Non Secure SIP Trunk Pro | ofile                                               | -                 |                            |
| Rerouting Calling Search Space                                                                    | < None >                 |                                                     | -                 |                            |
| Out-Of-Dialog Refer Calling Search Space                                                          | < None >                 |                                                     | *                 |                            |
| SUBSCRIBE Calling Search Space                                                                    | < None >                 |                                                     | *                 |                            |
| CID Drofile*                                                                                      | Standard SIR Profile     |                                                     | - View Details    |                            |

Schritt 7. Erstellen Sie ein Routenmuster für die Aufzeichnungsprofilnummer, und verweisen Sie es auf den MediaSense SIP-Trunk.

¥

No Preference

DTMF Signaling Method\*

- Normalization Scrint

1. Navigieren Sie auf der Seite "CUCM Administration" zu **Call Routing > Route/Hunt > Route** Pattern

2. Hinzufügen eines neuen Routenmusters und Zuordnen des MediaSense SIP-Trunks Dieses Bild zeigt die Seite "Routenmuster-Konfiguration".

| CISCO Cisco Unified CM Ad<br>For Cisco Unified Communication                 | ministration<br>s Solutions                                                 |  |  |  |
|------------------------------------------------------------------------------|-----------------------------------------------------------------------------|--|--|--|
| System  Call Routing  Media Resources                                        | Advanced Features   Device   Application   User Mana                        |  |  |  |
| Route Pattern Configuration                                                  |                                                                             |  |  |  |
| Save X Delete Copy 🕂 Add t                                                   | Vew                                                                         |  |  |  |
| Route Pattern*                                                               | 7878                                                                        |  |  |  |
| Route Partition                                                              | < None >                                                                    |  |  |  |
| Description                                                                  |                                                                             |  |  |  |
| Numbering Plan                                                               | Not Selected                                                                |  |  |  |
| Route Filter                                                                 | < None >                                                                    |  |  |  |
| MLPP Precedence*                                                             | Default                                                                     |  |  |  |
| Apply Call Blocking Percentage<br>Resource Priority Namespace Network Domain | < None >                                                                    |  |  |  |
| Route Class*                                                                 | Default                                                                     |  |  |  |
| Gateway/Route List*                                                          | MediaSenseTrunk 🔻                                                           |  |  |  |
| Route Option                                                                 | <ul> <li>Route this pattern</li> <li>Block this pattern No Error</li> </ul> |  |  |  |

#### 2. Aktivieren Sie die Aufzeichnung auf dem Telefon.

Schritt 1: Wählen Sie auf der Seite "Phone Configuration" (Telefonkonfiguration) in der Dropdown-Liste für das Feld **Built In Bridge (BIB)** die Option **On (Ein) aus,** aktivieren Sie sie, und ordnen Sie den Endbenutzer zu. Dieses Bild zeigt die Seite "Phone Configuration" (Telefonkonfiguration).

| cis    | Co Cisco Unified CM Adminis         | stration<br>ns                           |                                        |             |
|--------|-------------------------------------|------------------------------------------|----------------------------------------|-------------|
| System |                                     | d Features - Device - Application - User | Management 👻 Bulk Administration 👻 Hel | ip 🕶        |
| Phone  | : Configuration                     |                                          |                                        | Rela        |
| 🔒 s    | iave 🗙 Delete 📔 Copy 🎦 Reset 🧷 /    | Apply Config 🕂 Add New                   |                                        |             |
| 1 10   | The Intercom [2] Hos a new Intercom | User Hold MOH Audio Source               | < None >                               | •           |
| 19     | Malicious Call Identification       | Network Hold MOH Audio Source            | < None >                               | -           |
| 20     | Meet Me Conference                  | Location*                                | Hub_None                               | -           |
| 21     | Mobility                            | AAR Group                                | < None >                               | •           |
| 22     | New Call                            | User Locale                              | < None >                               | -           |
| 23     | Other Pickup                        | Network Locale                           | < None >                               | •           |
| 24     | Quality Reporting Tool              | Built In Bridge*                         | On                                     | -           |
| 25     | Redial                              | Privacy*                                 | Default                                | -           |
| 26     | Remove Last Participant             | Device Mobility Mode*                    | Default                                | -           |
| 27     | Transfer                            | Owner                                    | User      Anonymous (Public/Sh         | ared Space) |
| 28     | Video Mode                          | Owner User ID*                           | test1                                  | •           |
| 29     | Queue Status                        | Phone Personalization*                   | Default                                | •           |
| 30     | Privacy                             | Services Provisioning*                   | Default                                | -           |
| 31     | None                                | Phone Load Name                          | SCCP42 942\/PN04                       |             |
|        |                                     | Single Button Barge                      | Default                                | -           |
|        |                                     | Join Across Lines                        | Default                                | -           |
|        |                                     | Join Across cines                        | Derault                                | •           |

Schritt 2: Wählen Sie auf der Seite Directory Number Configuration (Verzeichnisnummernkonfiguration) die Option Automatic Call Recording Enabled (Automatische Anrufaufzeichnung aktiviert) aus der Dropdown-Liste für das Feld Recording Option (Aufzeichnungsoption) aus, und ordnen Sie das Aufzeichnungsprofil zu.

Dieses Bild zeigt die Seite "Konfiguration der Verzeichnisnummer".

| cisco                   | Cisco Uni<br>For Cisco Unifie       | Fied CM Administration                                 |            |
|-------------------------|-------------------------------------|--------------------------------------------------------|------------|
| System 🔻                | Call Routing - M                    | edia Resources  Advanced Features  Device  Application | ▼ User Man |
| Directory               | Number Configu                      | ation                                                  |            |
| Save                    | 🗙 Delete 🏻 🍟                        | Reset 🥖 Apply Config 🕂 Add New                         |            |
| Call Picku<br>Setting(F | ip Group Audio Ale<br>Phone Idle)   | t Use System Default                                   | •          |
| Call Picku<br>Setting(F | ip Group Audio Ale<br>Phone Active) | t Use System Default                                   | •          |
| Recordin                | g Option <sup>*</sup>               | Automatic Call Recording Enabled                       | •          |
| Recordin                | g Profile                           | MediaSense                                             | •          |
| Recordin                | g Media Source*                     | Phone Preferred                                        | •          |

Schritt 3: Ordnen Sie das Telefon auf der Seite Endbenutzer zu.

1. Navigieren Sie auf der Seite "CM Administration" zum Benutzerverwaltung > Endbenutzer

2. Wählen Sie einen geeigneten Endbenutzer aus, und ordnen Sie das Telefon zu.

Dieses Bild zeigt die Seite "Endbenutzerkonfiguration".

| Cisco Un<br>For Cisco Unifi   | ified CM Administration<br>ed Communications Solutions       |                                             |
|-------------------------------|--------------------------------------------------------------|---------------------------------------------|
| System - Call Routing - I     | Media Resources - Advanced Features - Device - Application - | User Management   Bulk Administration  Help |
| End User Configuration        |                                                              |                                             |
| 🔚 Save 🗙 Delete 🚽             | Add New                                                      |                                             |
| Status                        |                                                              |                                             |
| (i) Update successful         |                                                              |                                             |
| User Information              |                                                              |                                             |
| User Status                   | Enabled Local User                                           |                                             |
| User ID*                      | test1                                                        |                                             |
| Password                      | •••••                                                        | Edit Credential                             |
| Confirm Password              | •••••                                                        |                                             |
| Self-Service User ID          | 8851                                                         |                                             |
| PIN                           |                                                              | Edit Credential                             |
| Confirm PIN                   | •••••                                                        |                                             |
| Last name*                    | test1                                                        |                                             |
| Middle name                   |                                                              |                                             |
|                               |                                                              |                                             |
| Device Information            | 2                                                            |                                             |
| Controlled Devices            | SEP1C17D341FD21                                              |                                             |
|                               |                                                              | Line Appearance Association for Presence    |
|                               |                                                              | The Appearance Association for Presence     |
| Available Profiles            |                                                              | A                                           |
|                               |                                                              |                                             |
|                               |                                                              |                                             |
|                               |                                                              | ·                                           |
| CTI Controlled Device Profile |                                                              |                                             |
|                               |                                                              | <b>↓</b>                                    |

Nachdem Sie die Konfiguration oben vorgenommen haben, werden alle Anrufe an dieses Telefon aufgezeichnet.

# Überprüfung

#### 3. Aufnahmen abrufen

Um die Aufzeichnungen abzurufen, rufen Sie die MediaSense-IP-Adresse auf, und klicken Sie auf den Hyperlink Cisco MediaSense Search and Play.

Schritt 1: Melden Sie sich mit den Anmeldeinformationen des Endbenutzers bei Cisco MediaSense Search and Play an.

Dieses Bild zeigt die erste Seite nach dem Öffnen der MediaSense IP-Adresse in einem Webbrowser.

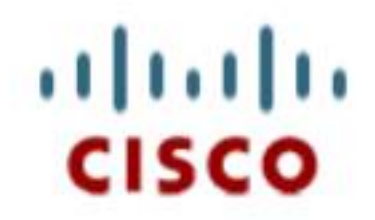

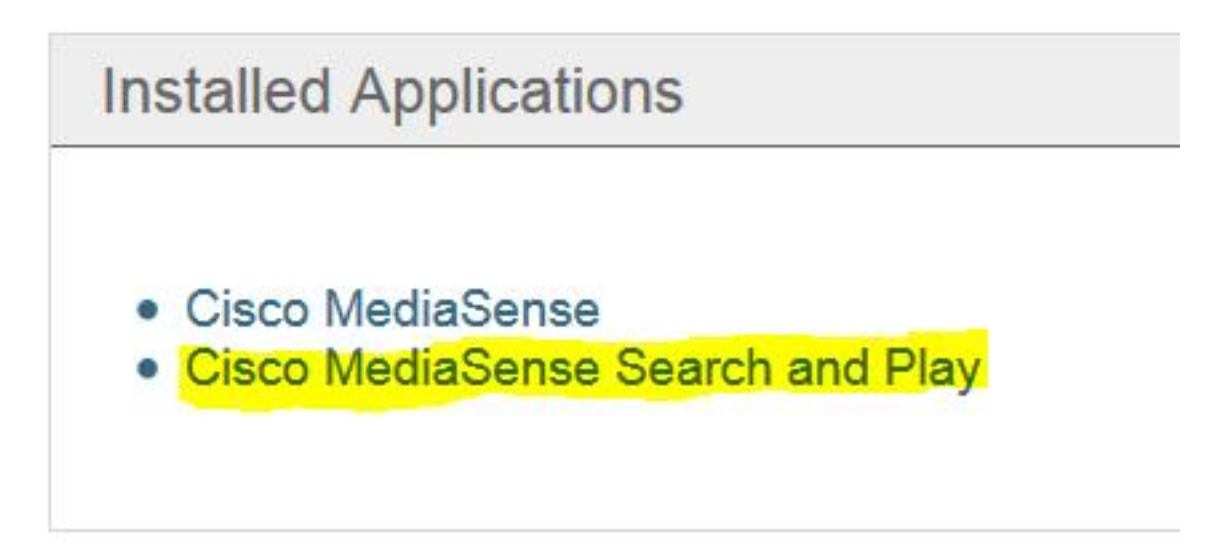

Dieses Bild zeigt die Anmeldeseite von MediaSense Search and Play.

| MediaSer                           | nse |
|------------------------------------|-----|
| cisco<br>••••                      |     |
| English (United States)<br>Sign In | •   |
|                                    |     |
| uļuļu<br>cisco                     |     |

Schritt 2: Klicken Sie auf die Registerkarte **"Zuletzt** gewählte Anrufe", um nach den aufgezeichneten Anrufen zu suchen.

Klicken Sie auf die Schaltfläche **Abspielen**, um die Aufzeichnungen abzuspielen. Es werden außerdem die Uhrzeit des Anrufs, die Dauer, die Codecs für den Anruf und die Anrufidentifikatoren der beiden Anrufer angezeigt.

| cisco MediaSense S           | Search and Play    |                                                                                                    |                      |          |                  | cisco 🔹         |
|------------------------------|--------------------|----------------------------------------------------------------------------------------------------|----------------------|----------|------------------|-----------------|
| Recent Calls<br>Active Calls | Q Search Recording | g by Participants or Tags<br>4. 2015. 2-45-19 PM GMT+05:30                                                 | ▼ Search             | Sort by: | Newest to Oldest | Help            |
|                              | *                  | 314e8bd895581<br>▼L (2)4011,4009<br>4011 XRefci: 32832841 Codec: G722<br>4009 XRefci: 32832840 Codec: G722 | 00:00:15<br>00:00:15 | 00.00.15 | 7/14/2015        | 14:45 GMT+05:30 |
|                              | *                  | 214e8b9f5f6b1<br>▶≞. (2) 4011, 4009                                                                        |                      | 00:00:26 | 7/14/2015        | 13:42 GMT+05:30 |
|                              | ¥ ►                | 114e8b99219e1<br>▶(2)4011,4009                                                                             | )<br>j               | 00.00.20 | 7/14/2015        | 13:35 GMT+05:30 |

Dieses Bild zeigt die Registerkarte "Zuletzt gewählte Anrufe".

## Fehlerbehebung

Für diese Konfiguration sind derzeit keine spezifischen Informationen zur Fehlerbehebung verfügbar.

#### Informationen zu dieser Übersetzung

Cisco hat dieses Dokument maschinell übersetzen und von einem menschlichen Übersetzer editieren und korrigieren lassen, um unseren Benutzern auf der ganzen Welt Support-Inhalte in ihrer eigenen Sprache zu bieten. Bitte beachten Sie, dass selbst die beste maschinelle Übersetzung nicht so genau ist wie eine von einem professionellen Übersetzer angefertigte. Cisco Systems, Inc. übernimmt keine Haftung für die Richtigkeit dieser Übersetzungen und empfiehlt, immer das englische Originaldokument (siehe bereitgestellter Link) heranzuziehen.